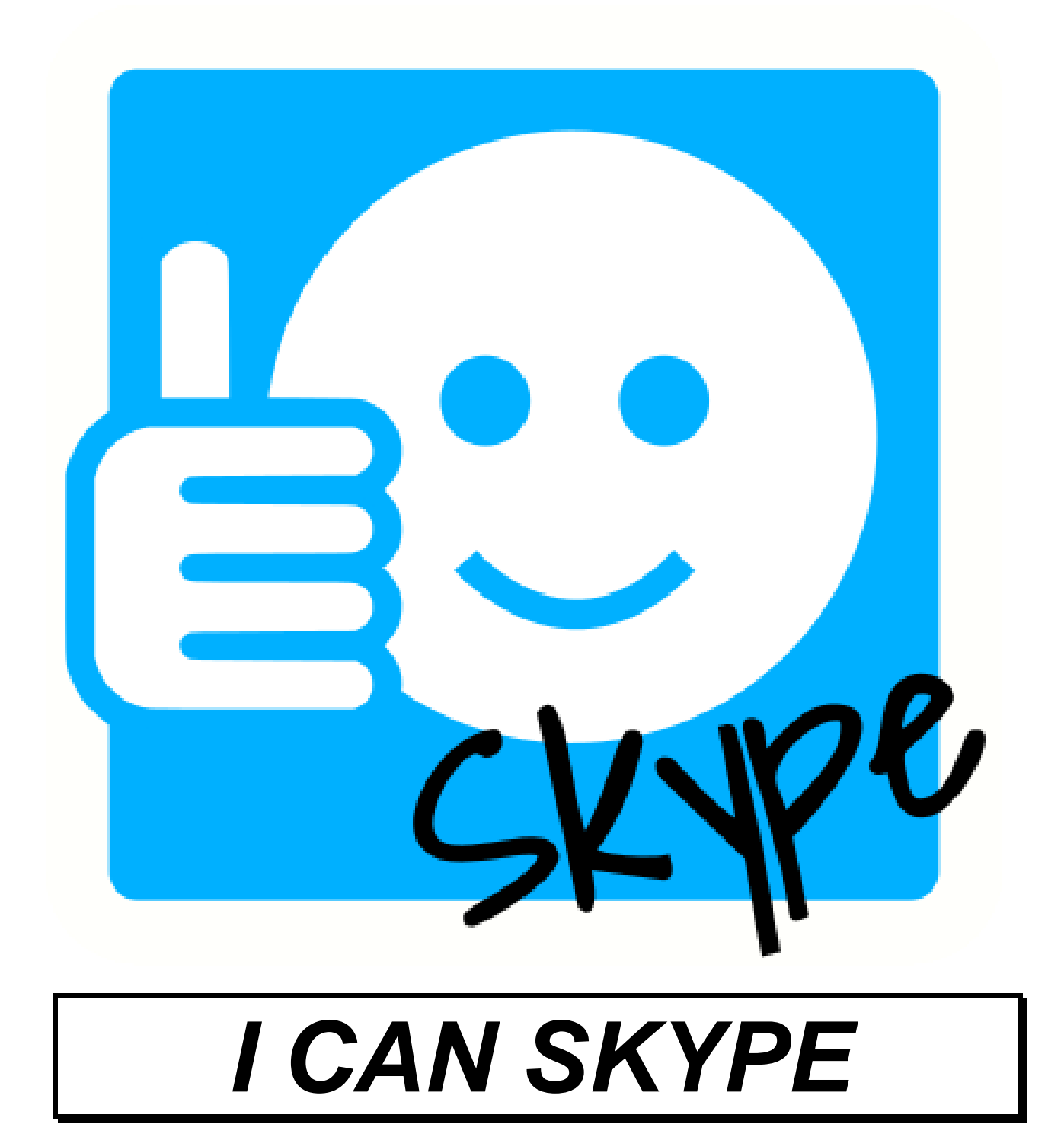

# Innehållsförteckning

| Innehållsförteckning                    | 3  |
|-----------------------------------------|----|
| Rekommenderad utrustning                | 4  |
| Användarläget                           | 5  |
| Huvudfönster                            | 5  |
| Ringa upp                               | 6  |
| Inkommande samtal                       | 6  |
| Vid samtal                              | 6  |
| När programmet stängs                   |    |
| Öppna inställningarna                   |    |
| Kortkommandon                           | 8  |
| Manöverkontakter                        | 8  |
| Inställningar                           | 9  |
| Kontakter                               |    |
| Lägg till ny kontakt                    | 9  |
| Ta bort kontakt                         | 10 |
| Presentationstext                       | 10 |
| Skypenamn                               | 10 |
| Snabbknapp                              | 10 |
| Presentationbild                        | 10 |
| Utseende                                | 11 |
| Generellt                               |    |
| Önskad storlek på samtalsdialogen (bxh) | 12 |
| Kontaktikon                             | 12 |
| Övrigt                                  | 13 |
| Talsyntes                               | 13 |
| Använd lösenord                         | 13 |
| Lösenord                                | 13 |
| Avslutningsalternativ – Avsluta program | 14 |
| Avslutningsalternativ – Avsluta datorn  | 14 |
| Musposition – vid inkommande samtal     | 14 |
| Musposition – vid utgående samtal       | 14 |
| Musposition – vid pågående samtal       | 14 |
| Användarmanual                          | 14 |
| Inställningar i Skype                   | 14 |

## **Rekommenderad utrustning**

Programmet är utvecklat och testat i operativsystemet Windows 7. Vi rekommenderar att du använder en dator med minst 2 Gb minne. Programmet kräver att du har minst version 4.5 av .NET framework installerat.

Om du vill spela upp ljudfiler och/eller utnyttja mjukvarutalsyntes ställer dessa produkter vissa krav på utrustningen. För mer information se respektive produkts manual.

## Användarläget

## Huvudfönster

I huvudfönstret visas en lista på alla kontakter som har lagts in i kontaktlistan. När man klickar på en kontakt så ringer programmet upp kontakten i Skype.

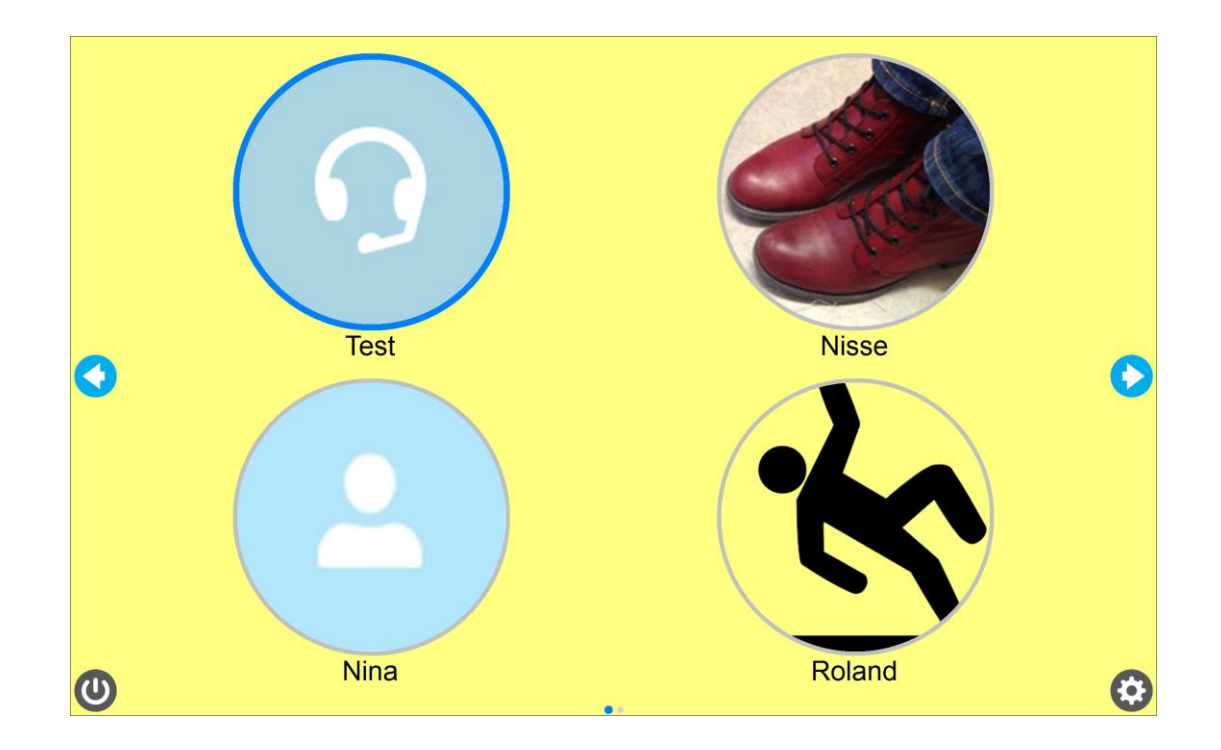

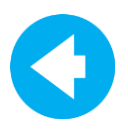

Föregående sida Går till föregående sida i kontaktlistan. Om man är på första sidan öppnas den sista sidan i listan.

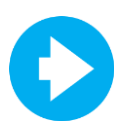

Nästa sida Går till nästa sida i kontaktlistan. Om man är på sista sidan så öppnas den första sidan i listan.

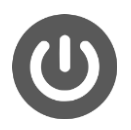

Avsluta Avslutar programmet.

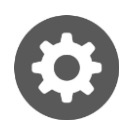

Inställningar Öppnar inställningar.

## Ringa upp

När man klickar på en kontakt ringer programmet upp kontakten i Skype. Samtidigt visas en dialogruta upp.

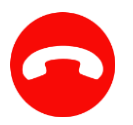

För att ångra uppringningen klickar man på lägg på-symbolen.

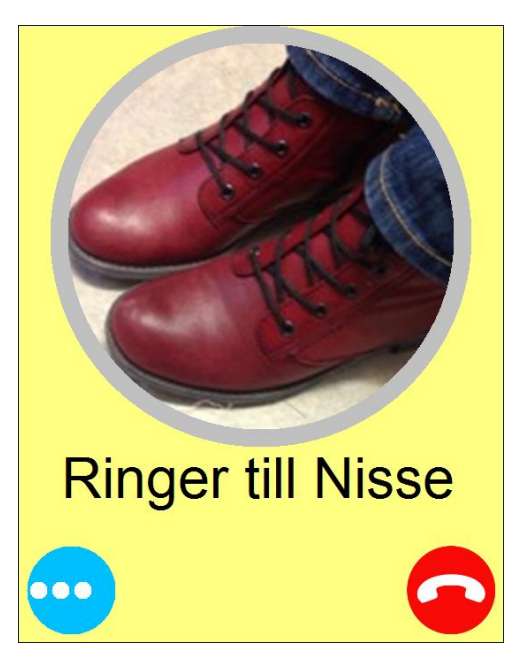

## Inkommande samtal

När någon ringer upp användaren i Skype visas en dialogruta.

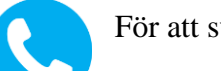

För att svara klickar man på svarasymbolen.

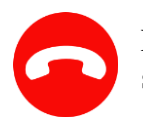

För att avvisa samtalet klickar man på lägg påsymbolen.

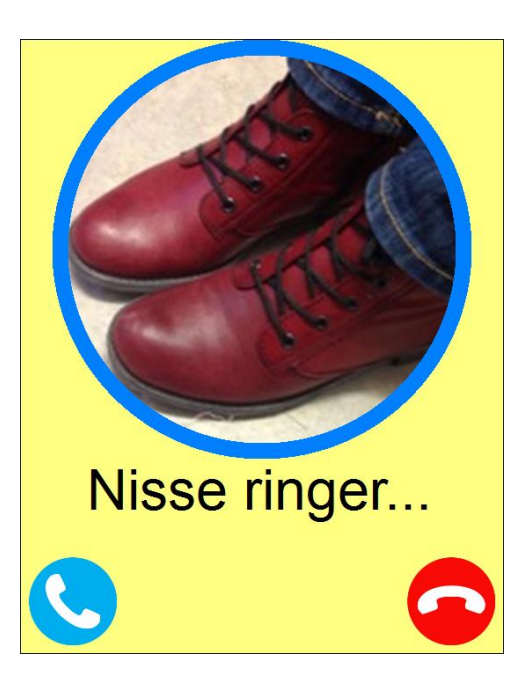

## Vid samtal

Vid samtalet visas videofönstret i Skype i maximerat format. Över videon visas en dialogruta.

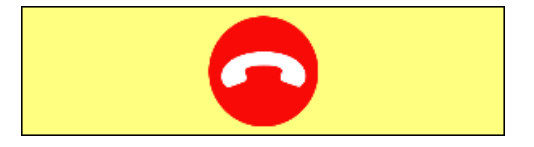

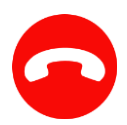

För att lägga på klickar man på lägg på-symbolen.

## När programmet stängs

Om det är angett så i inställningarna så kan man få en fråga om datorn ska avslutas.

Escape avbryter avstängningen.

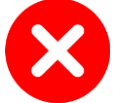

Stänger inte av datorn också.

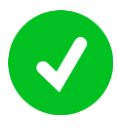

Stänger av datorn också.

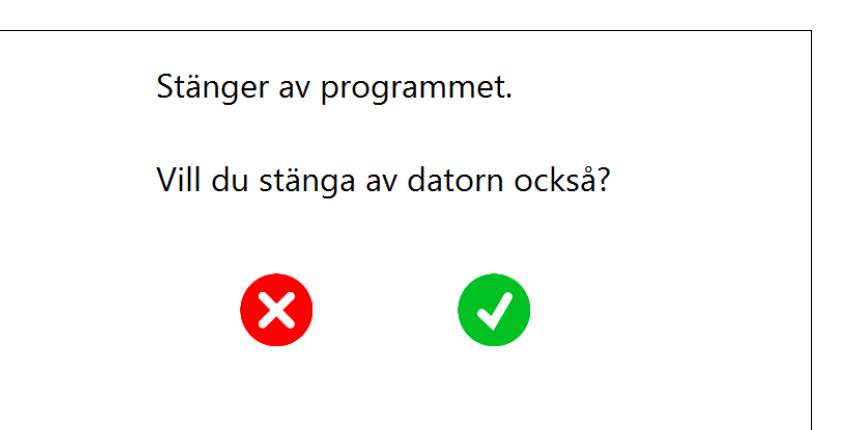

# Öppna inställningarna

Om det är angett i inställningarna så får man en fråga om lösenord för att komma in i inställningarna.

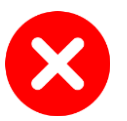

Återgår till huvudfönstret.

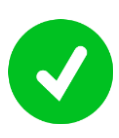

Öppnar inställningarna om rätt lösenord är angett..

|  | Inställning  | ar kräver kod: |  |
|--|--------------|----------------|--|
|  | $\mathbf{x}$ |                |  |

## Kortkommandon

| Tangent   | Huvudfönster  | Ringer upp     | Inkommande | Vid samtal |
|-----------|---------------|----------------|------------|------------|
| Space     | Nästa         | Ångra ring upp | Avvisa     | Lägg på    |
| Enter     | Välj          | Ångra ring upp | Svara      | Lägg på    |
| Escape    |               | Ångra ring upp | Avvisa     | Lägg på    |
| Backspace | Föregående    |                |            |            |
| CTRL + I  | Inställningar |                |            |            |

## Manöverkontakter

Man kan använda sig av kortkommandona för styrning med manöverkontakter om det är svårt att använda andra styrsätt.

## Inställningar

I inställningsfönstret lägger man till och tar bort kontakter och gör inställningar för programmet.

## Kontakter

| 📮 ICanSkype - Inställningar                                                |                    |
|----------------------------------------------------------------------------|--------------------|
| Kontakter Utseende Övrigt                                                  |                    |
| Namn                                                                       | Skypenamn          |
| Test                                                                       | echo123            |
| Nisse                                                                      | sprida.utprovning  |
| Nina                                                                       | meko.sprida        |
| Roland                                                                     | sprida.utveckling2 |
|                                                                            |                    |
| Lägg till ny kontakt Ta bort kontakt Kontaktinformation Presentationstext: |                    |
| Nisse                                                                      |                    |
| Skypenamn:                                                                 |                    |
| sprida.utprovning                                                          | - Haran            |
| Snabbknapp: None -                                                         |                    |
| Välj presentationsbild                                                     |                    |
| Bläddra Använd skypebild                                                   | NISSE              |
|                                                                            |                    |
|                                                                            | OK Avbryt          |
|                                                                            | AVDIVI             |

Under fliken kontakter visas en lista på de kontakter som är inlagda i kontaktlistan. Under listan visas detaljer för den valda kontakten.

# Lägg till ny kontakt Öppnar "lägg till ny kontakt"-dialogen.

I första steget visas en lista över de kontakter som finns i kontaktlistan för den inloggade skypeanvändaren.

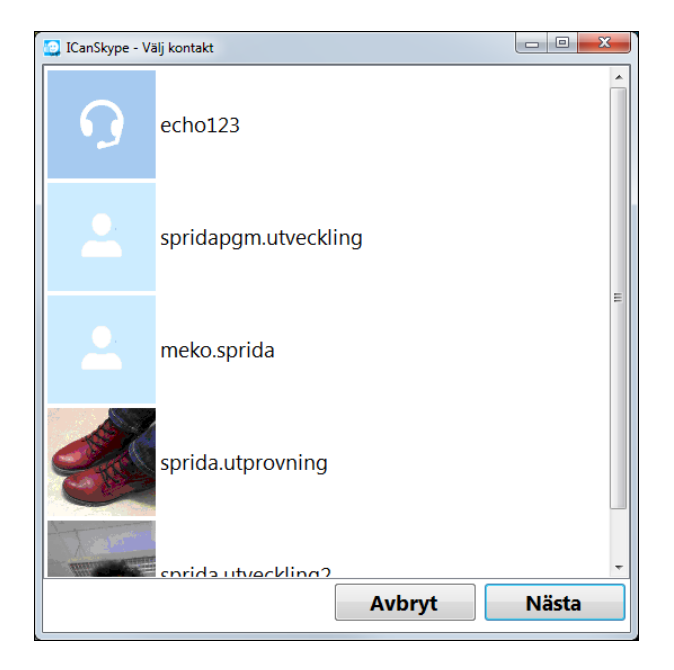

I nästa steg anger man önskad presentationstext och presentationsbild.

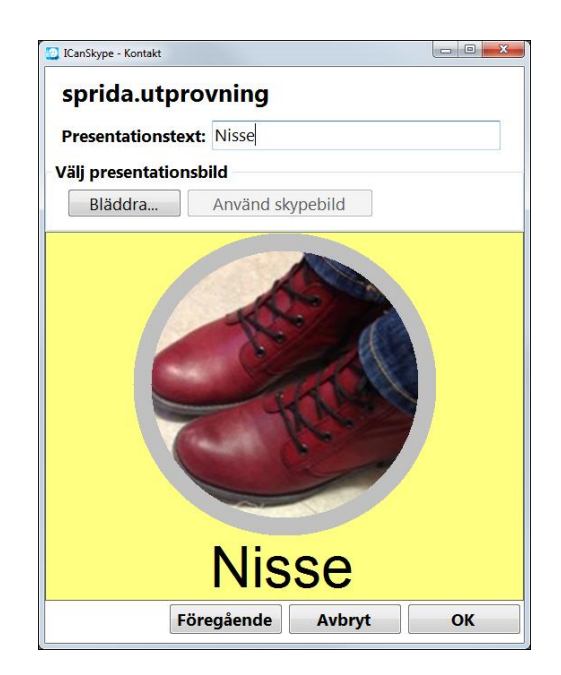

## Ta bort kontakt

Tar bort den markerade kontakten

## Presentationstext

Den text som visas i användarläget.

## Skypenamn

Namn på kontakten i Skype.

### Snabbknapp

Kortkommando för att ringa till kontakten i användarläget.

### Presentationbild

Den bild som visas i användarläget. För att välja bild klickar man antingen på **Bläddra...** för att välja en bild på datorn eller på **Använd skypebild** för att använda den bild på kontakten som finns i skype.

## Utseende

| 🛄 ICanSkype - Inställningar 🔤                                                                                                    |      |
|----------------------------------------------------------------------------------------------------|------|
| Kontakter Utseende Övrigt                                                                                                    |      |
| Generelit         Presentation av kontakter:         2         akgrundsfärg:         Visa avslutaknapp         Visa inställningsknapp (kortkommando CTRL + I)         Lägg till avsluta till kontakter         Visa på sekundär skärm         Visa på sekundär skärm |      |
| Stora knappar       Önskad storlek på samtalsdialogen (bxh)       300 ar       Kontaktikon       Ej vald       Ramtjocklek:       Ip ar       Ramtjocklek:       Ip ar       Ramtjocklek:       Ip ar       Ramtjocklek:       Ip ar       Ramtjocklek:       Ip ar  |      |
| Namn Namn                                                                                                    |      |
| OK Av                                                                                                    | bryt |

Under fliken utseende finns de inställningar som bestämmer hur kontakterna och kontaktlistan ska visas i användarläget.

### Generellt

#### Presentation av kontakter

Anger hur många rader och kolumner listan i användarläget ska ha.

#### Bakgrundsfärg

Bakgrundsfärgen i programmet.

#### Visa avslutaknapp

Anger om avslutaknappen nere till vänster ska synas i användarläget.

#### Visa inställningsknapp

Anger om inställningsknappen nere till höger ska synas i användarläget.

#### Lägg till avsluta till kontakter

Anger om en avslutakontakt ska visas i listan i användarläget.

#### Visa på sekundär skärm

Anger om programmet ska visas på en sekundär skärm (kräver omstart).

#### Alltid överst

Anger om programmet alltid ska vara placerat överst.

#### Stora knappar

Anger om dialogknapparna ska vara extra stora.

## Önskad storlek på samtalsdialogen (bxh)

Storleken på dialogrutan vid samtal.

## Kontaktikon

**Ej vald - Ramtjocklek** Tjockleken på ramen runt bilden när kontakten inte är vald

**Ej vald - Ramfärg** Färgen på ramen runt bilden när kontakten inte är vald

Vald kontakt - Ramtjocklek Tjockleken på ramen runt bilden när kontakten är vald

#### Vald kontakt - Ramfärg

Färgen på ramen runt bilden när kontakten är vald

#### Teckensnitt

Vilket teckensnitt som presentationstexten ska ha.

## Övrigt

| 🛄 ICanSkype - Inställningar        |                  |                                      |    | - • ×  |
|------------------------------------|------------------|--------------------------------------|----|--------|
| Kontakter Utseende                 | Övrigt           |                                      |    |        |
|                                    |                  |                                      |    |        |
| Talsyntes                          |                  |                                      |    |        |
| Använd lösenord                    |                  |                                      |    |        |
| Lösenord: 1234                     |                  |                                      |    |        |
| Avslutningsinställni               | ngar             |                                      |    |        |
| Avsluta program Be                 | ekräfta avstängn | ing                                  | •  |        |
| Avsluta dator: Stäng inte av dator |                  | pr                                   | •  |        |
|                                    |                  |                                      |    |        |
|                                    |                  |                                      |    |        |
| Musposition                        |                  |                                      |    |        |
| Flytta mus vid inkom               | imande samtal:   | Flytta till svara-knapp sen tillbaka | -  |        |
| Flytta mus vid utgåer              | nde samtal:      | Flytta till avböj-knapp sen tillbaka | •  |        |
| Flytta mus vid pågåe               | ende samtal:     | Flytta inte                          | •  |        |
|                                    | 1                |                                      |    |        |
| Användarmanual                     |                  |                                      |    |        |
|                                    |                  |                                      |    |        |
|                                    |                  |                                      |    |        |
|                                    |                  |                                      |    |        |
|                                    |                  |                                      |    |        |
|                                    |                  |                                      |    |        |
|                                    |                  |                                      |    |        |
|                                    |                  |                                      |    |        |
|                                    |                  |                                      |    |        |
|                                    |                  |                                      |    |        |
|                                    |                  |                                      |    |        |
|                                    |                  |                                      | ОК | Avbryt |
|                                    |                  |                                      |    |        |

Under fliken övrigt finns bland annat inställningar för talsyntes. Här finns även en länk till användarmanualen.

## Talsyntes

Öppnar dialogen för talsyntesinställningar.

#### Aktivt tal

Anger om talsyntesen ska vara aktiv.

#### Lista på röster

Listan visar de röster som är installerade på datorn.

#### Volym

Volymen på talsyntesen.

Hastighet Hastigheten på talsyntesen.

| 🖳 Inställningar                         |                                                                                                    |     |      | X     |
|-----------------------------------------|----------------------------------------------------------------------------------------------------|-----|------|-------|
| 🗷 Aktivt tal                            |                                                                                                    |     |      |       |
| Microsoft A<br>IVONA 2 Ka<br>IVONA 2 Do | nna - English (United States)<br>Irl - Icelandic male voice [22kHz]<br>óra - Icelandic female voice [22kH | lz] |      | • III |
| ScanSoft Al                             | va_Full_22kHz                                                                                             |     |      |       |
| Vocalizer Ex                            | pressive Klara Premium High 22                                                                            | kHz |      | -     |
| Vald röst: So<br>Volym:                 | canSoft Alva_Full_22kHz                                                                                   | 1 1 |      |       |
| Hastighet:                              |                                                                                                    | 1 1 | 1 1  | 1     |
|                                         |                                                                                                    |     |      |       |
|                                         |                                                                                                    |     |      |       |
|                                         | ОК                                                                                                    | A   | vbry | yt    |

### **Använd lösenord**

Anger om man måste ange lösenord för att komma åt inställningarna.

### Lösenord

Det lösenord som ska anges för att öppna inställningarna.

## Avslutningsalternativ – Avsluta program

Anger om det ska ställas en fråga om programmet ska avslutas.

### Avslutningsalternativ – Avsluta datorn

Anger om datorn också ska stängas av när programmet avslutas.

### Musposition - vid inkommande samtal

Anger hur muspekaren ska flyttas vid ett inkommande samtal.

### Musposition – vid utgående samtal

Anger hur muspekaren ska flyttas vid ett utgående samtal.

## Musposition – vid pågående samtal

Anger hur muspekaren ska flyttas vid ett pågående samtal.

### Användarmanual

Öppnar detta dokument.

## Inställningar i Skype

Det finns vissa inställningar i Skype som krävs för att ICanSkype ska fungera tillsammans med Skype.

Första gången ICanSkype startar så kommer en fråga upp i Skype.

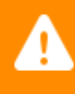

SkypeShell.vshost.exe begär åtkomst till Skype. Du bör bara tillåta åtkomst till program som laddas ner från en betrodd källa, eftersom programmen kan läsa av information såsom Skype-kontakter och meddelanden. Tillåt åtkomst Neka åtkomst

Klicka "Tillåt åtkomst" för att använda ICanSkype tillsammans med Skype.

Under "Avancerade inställningar" i Skype så ska man inställningen "Lägg skype i verktygsfältet medan jag är inloggad" vara valt.

Under "Avancerade inställningar -> Tangentbord" så ska inställningarna "Använd kortkommandon", "Besvara samtal med video" samt "Lägg på" vara valda. Ändra inte kortkommandon i Skype, ICanSkype skickar "Ctrl+Alt+PgUp" för att svara med video samt "Alt+PgDn" för att lägga på.

Alternativet "Visa samtalkontroller när Skype är i bakgrunden" under "Samtalsinställningar" bör vara urbockat.

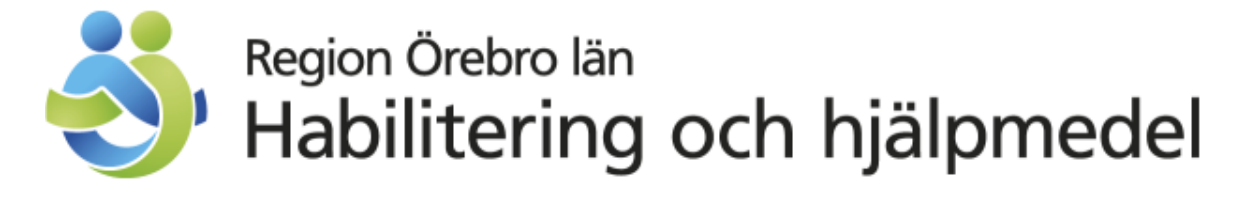

Telefon:019-602 42 00Texttelefon:019-33 33 68Telefax:019-33 31 27E-post:sprida@regionorebrolan.sehttp://www.regionorebrolan.se/sprida